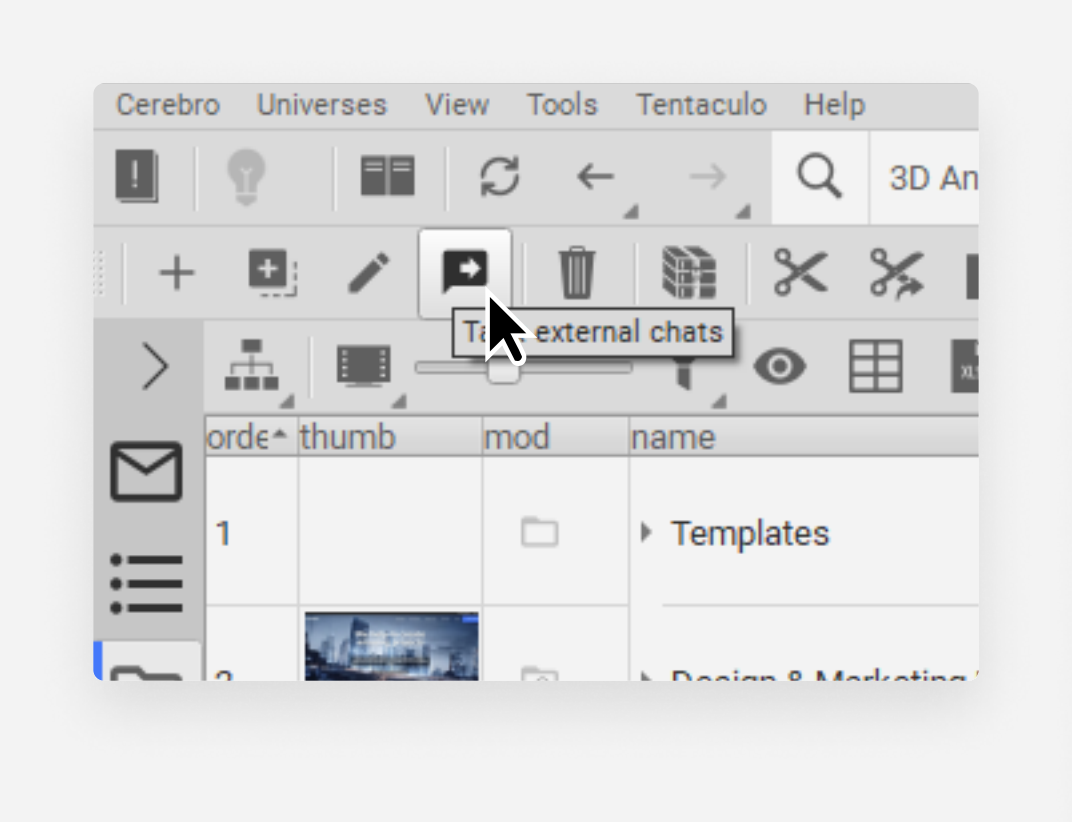

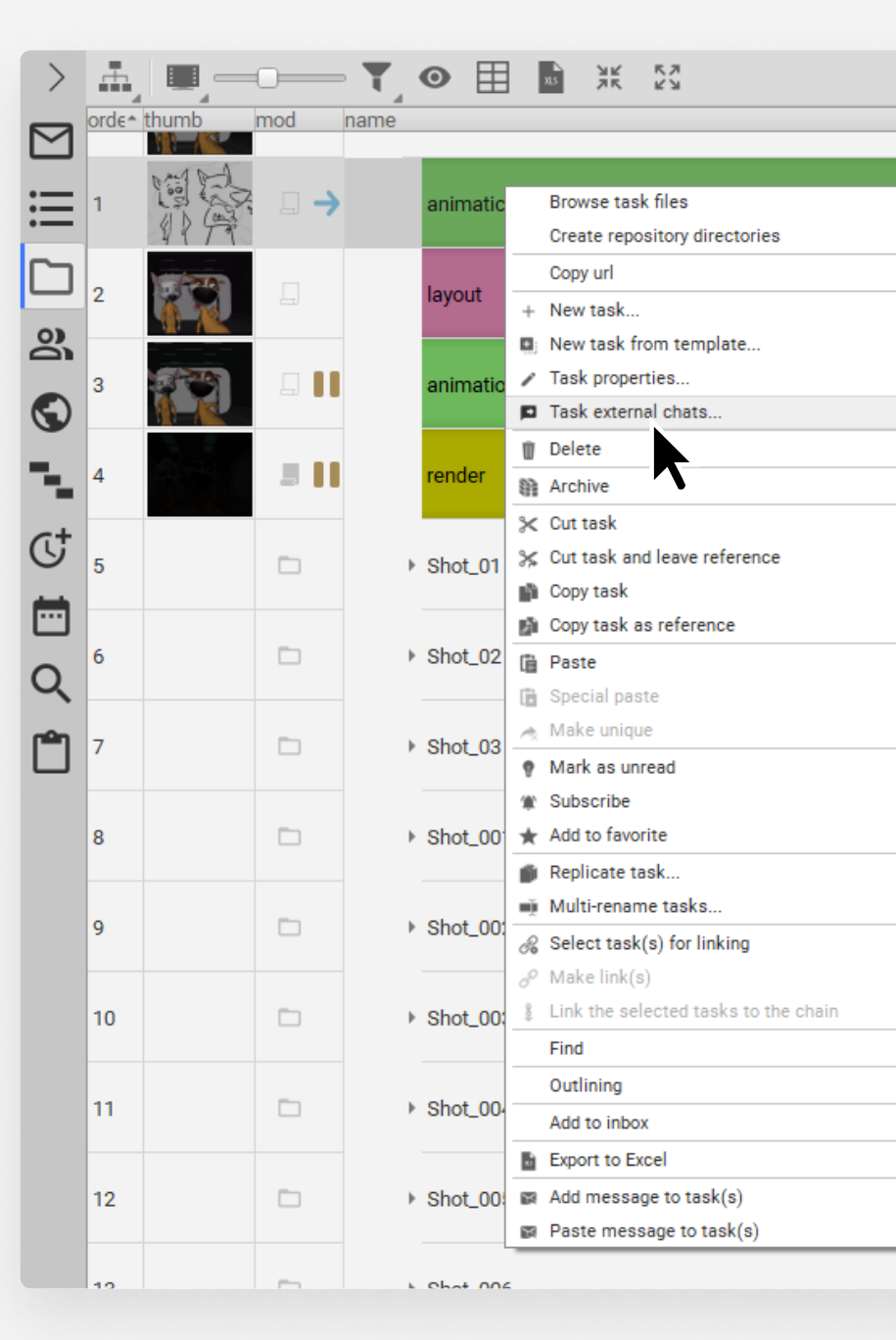

Select the required task and right-click or click on the panel to run Task external chats command

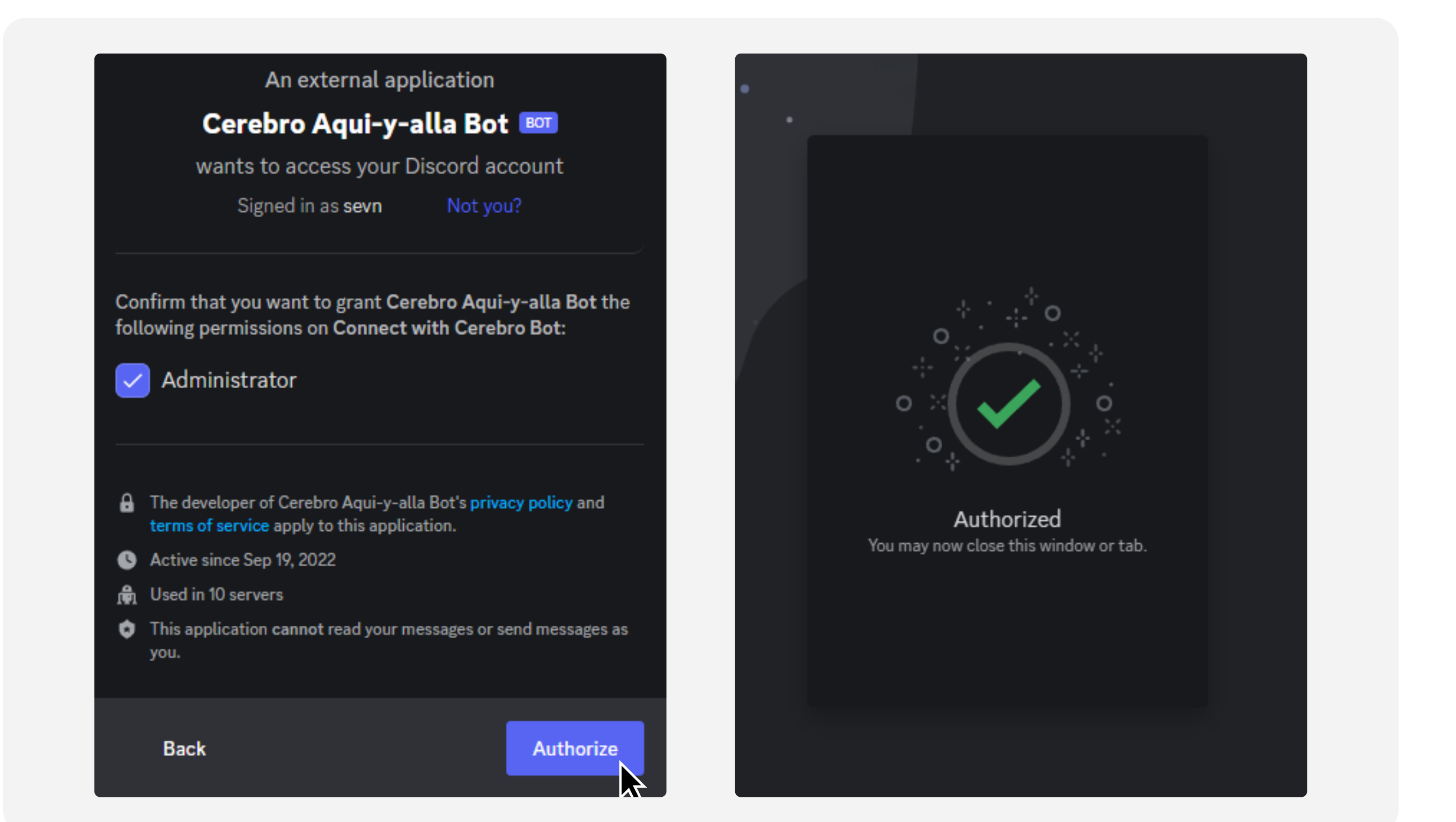

Connect your Cerebro profile to your Discord account and click Authorize

Note: you need to connect once, after that you can add tasks directly from Discord

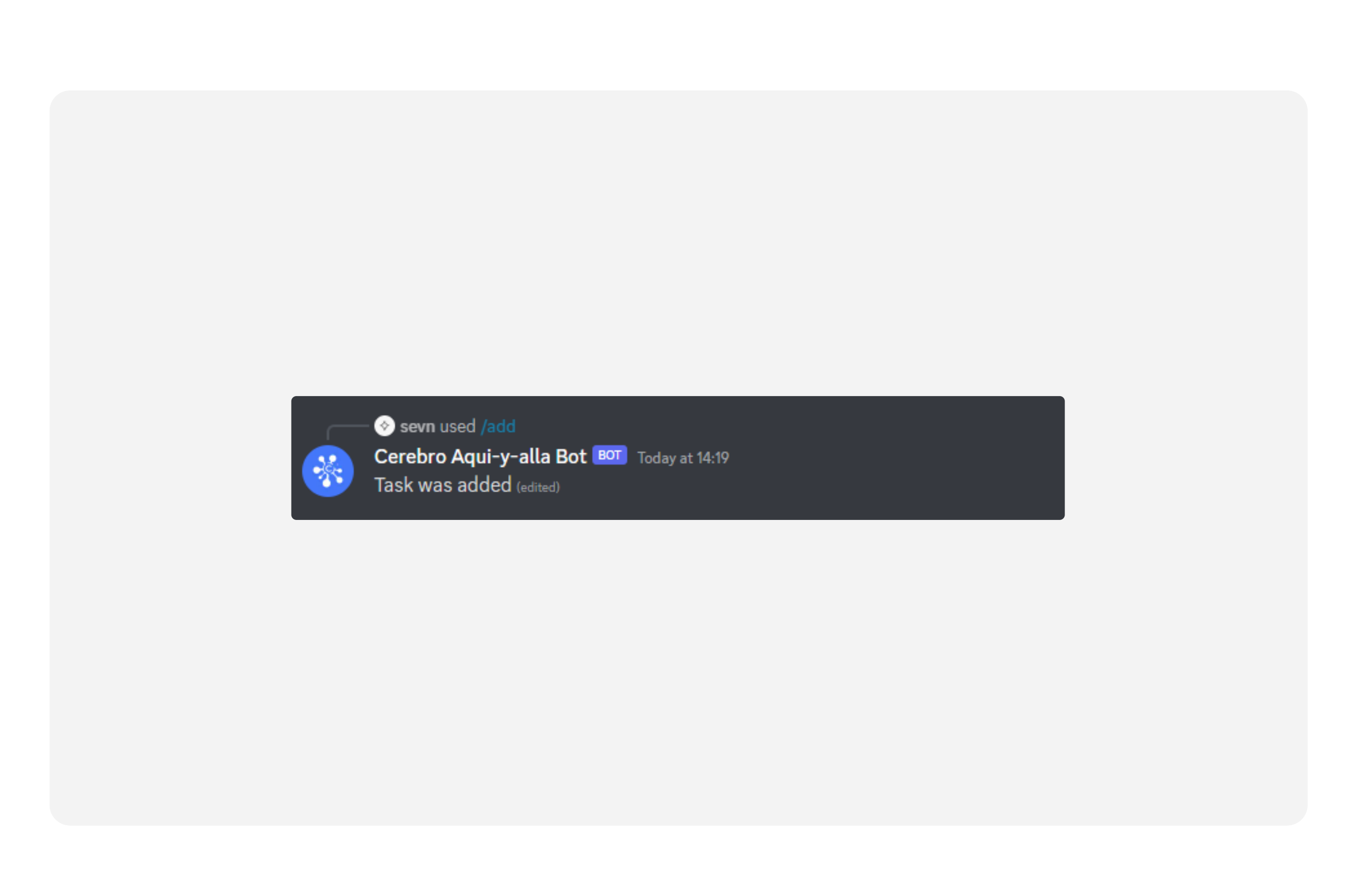

You can start working after you get the notification that the task has been added

| status                                 |                |  |  |  |  |
|----------------------------------------|----------------|--|--|--|--|
|                                        | ready to start |  |  |  |  |
| Ctrl+N                                 | No status      |  |  |  |  |
| Ctrl+E                                 | paused         |  |  |  |  |
| Del<br>Ctrl+Del                        | paused         |  |  |  |  |
| Ctrl+X<br>Ctrl+Shift+X<br>Ctrl+C       |                |  |  |  |  |
| Ctrl+Shift+C<br>Ctrl+V<br>Ctrl+Shift+V |                |  |  |  |  |
| Ctrl+U                                 | No status      |  |  |  |  |
| Ctrl+D                                 | No status      |  |  |  |  |
| Ctrl+M<br>Ctrl+K                       | No status      |  |  |  |  |
| Ctrl+L<br>Ctrl+F                       | No status      |  |  |  |  |
| Þ                                      | No status      |  |  |  |  |
|                                        | No status      |  |  |  |  |
|                                        |                |  |  |  |  |

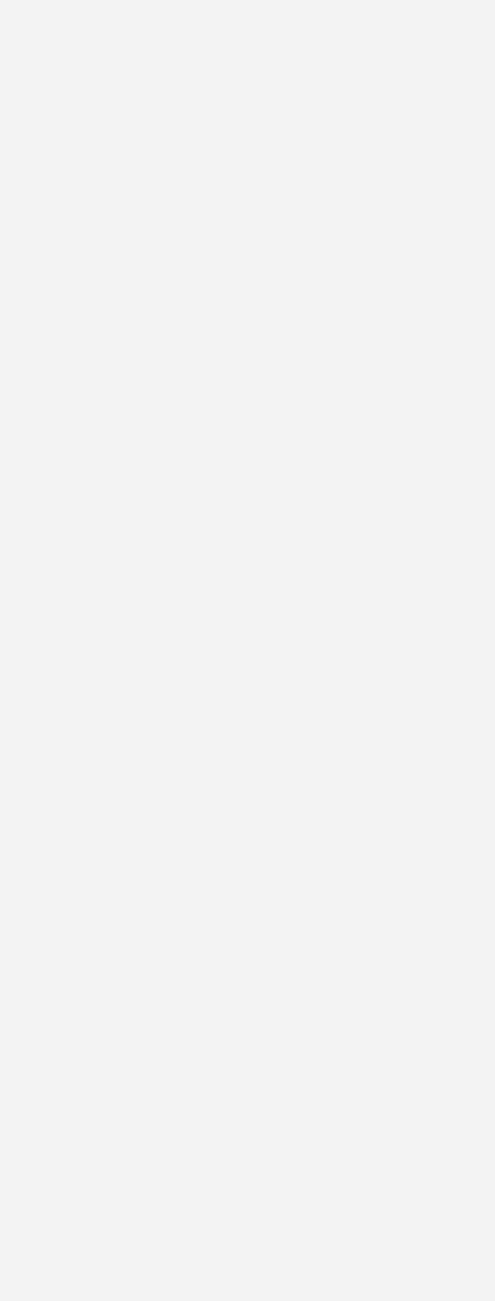

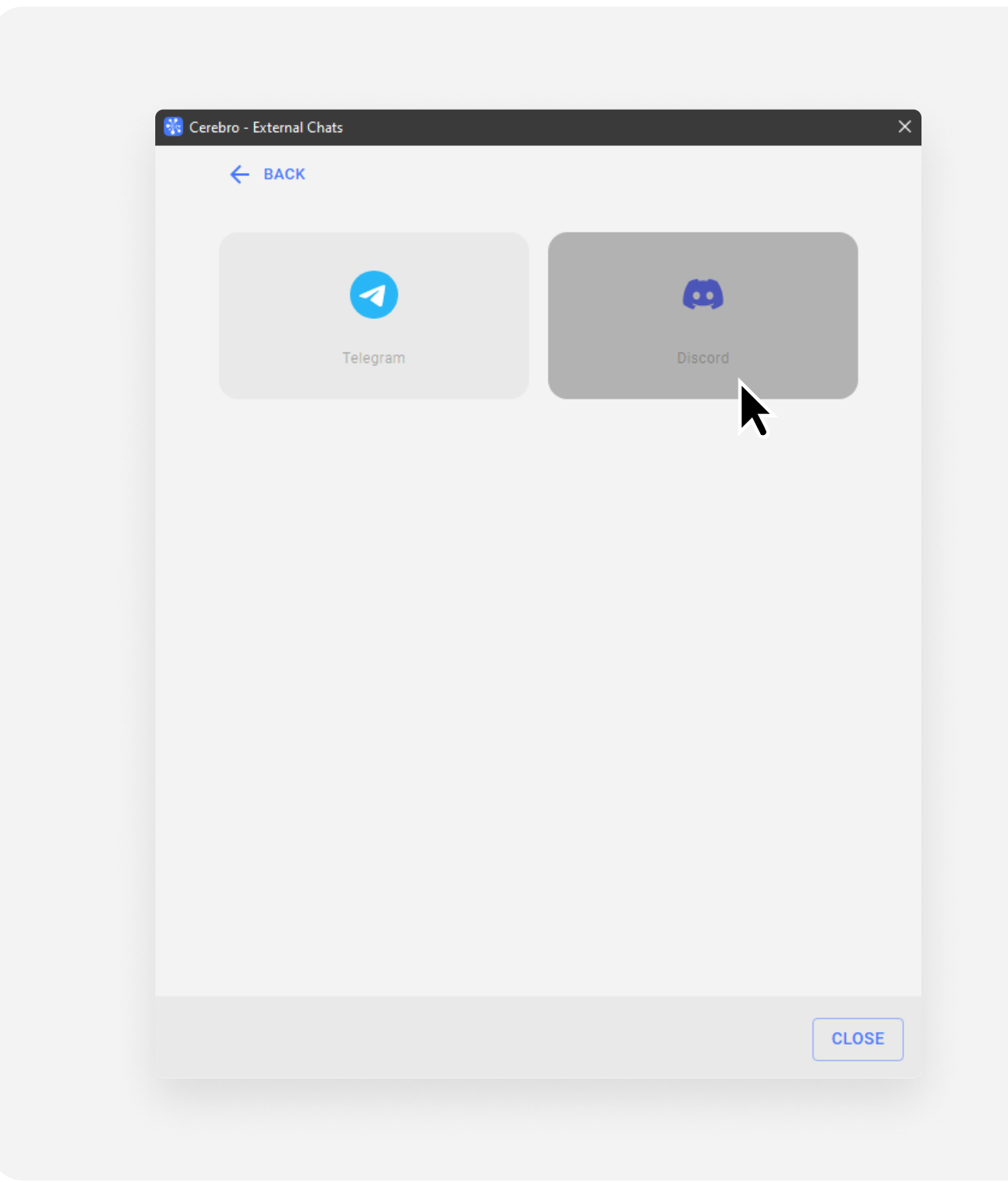

Select Discord messenger. We will generate a link to connect the bot to your server

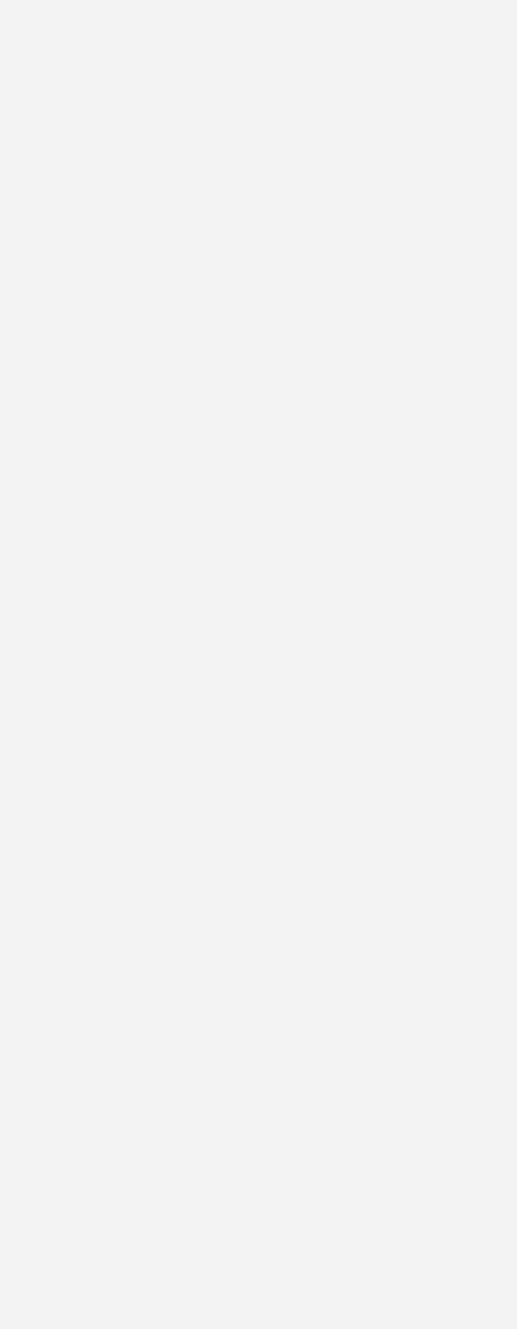

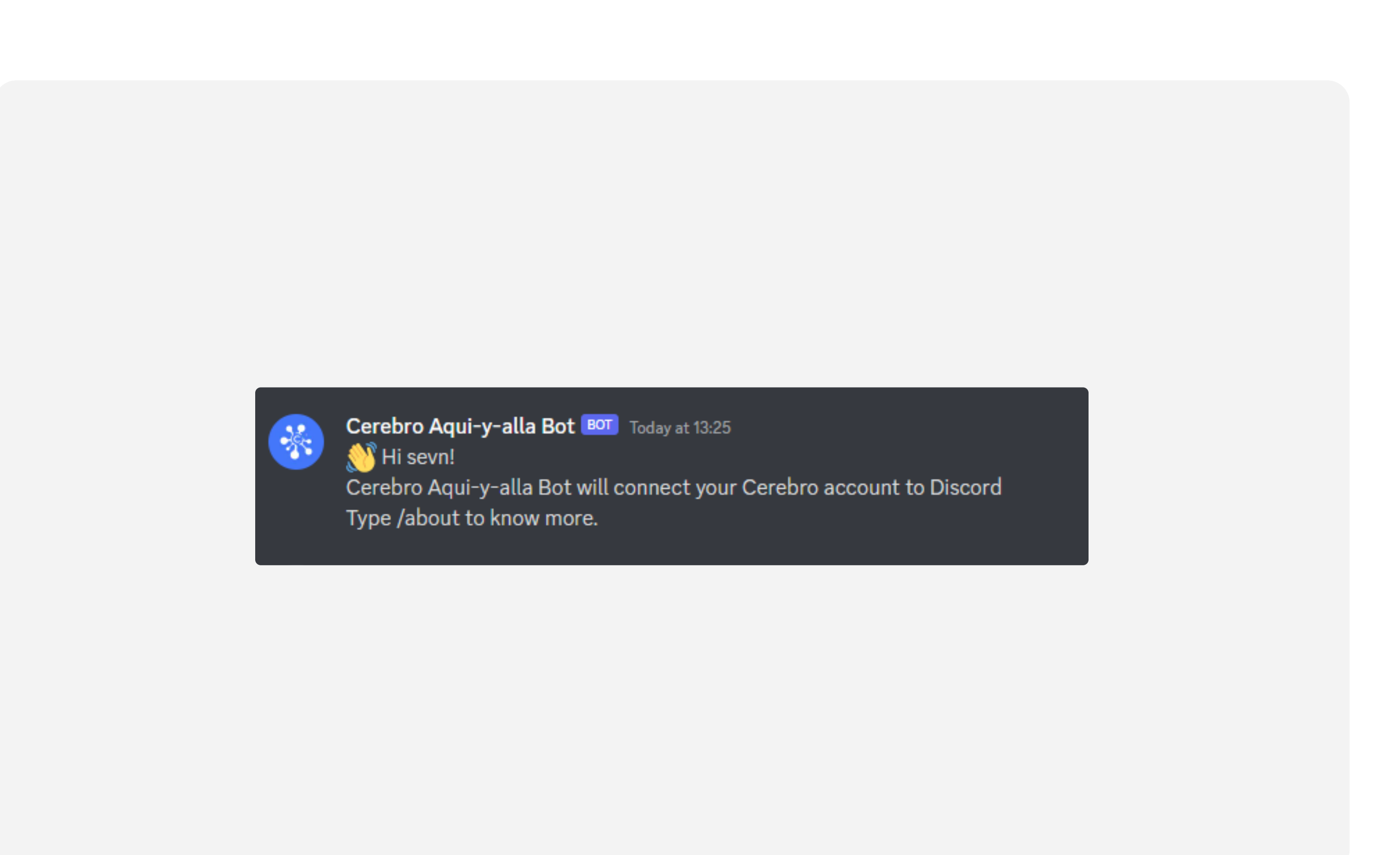

In a private chat with the Cerebro bot in Discord, link your accounts. Use the /login command and specify the mailbox that is attached to the account in Cerebro

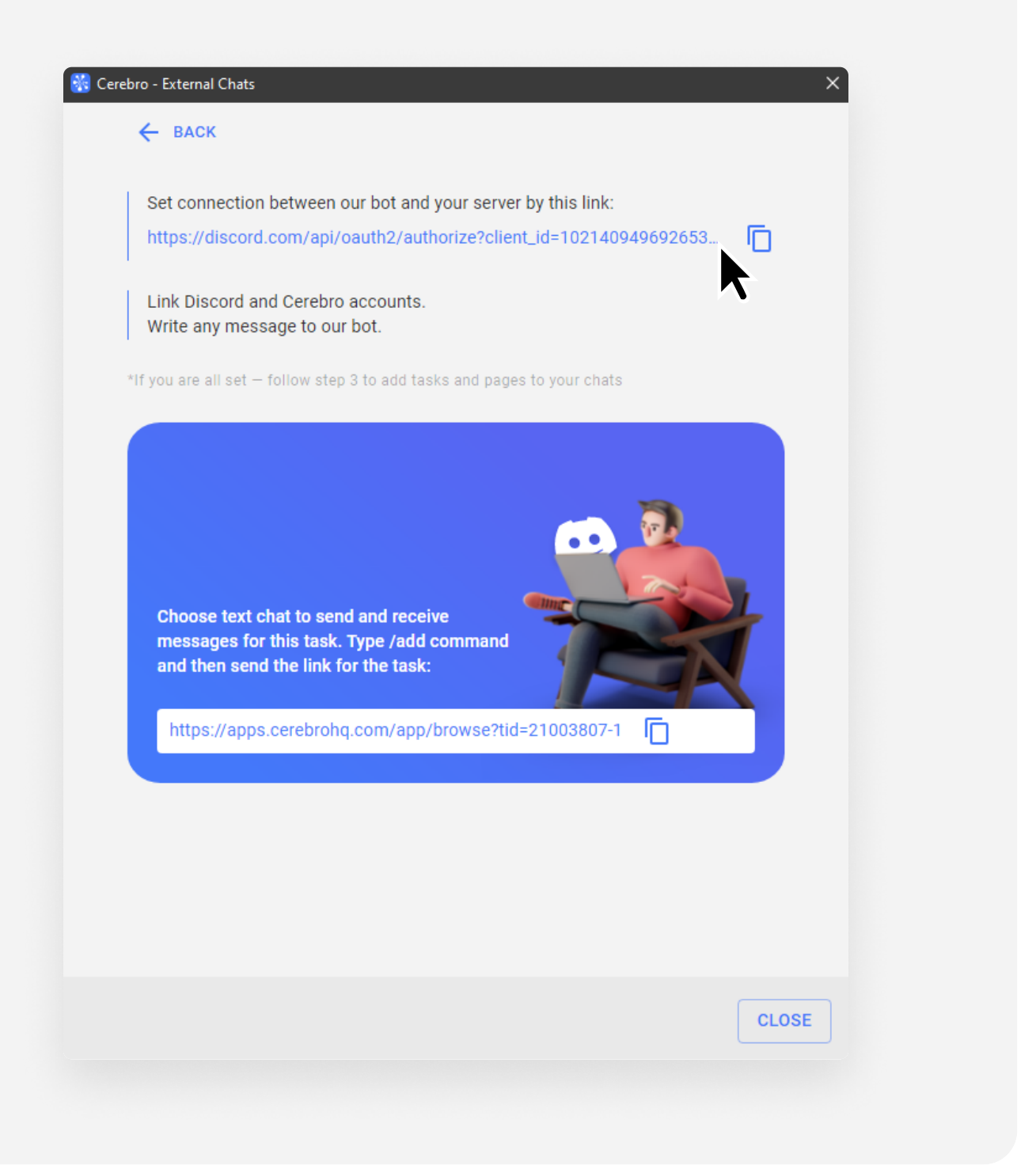

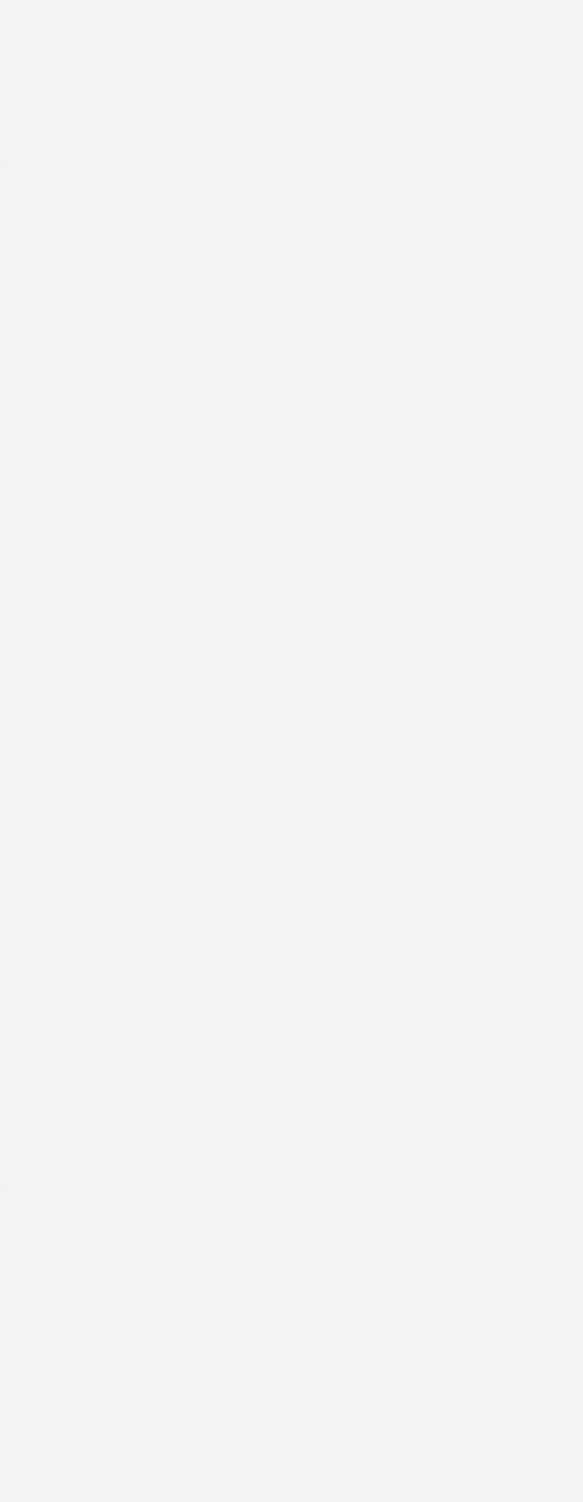

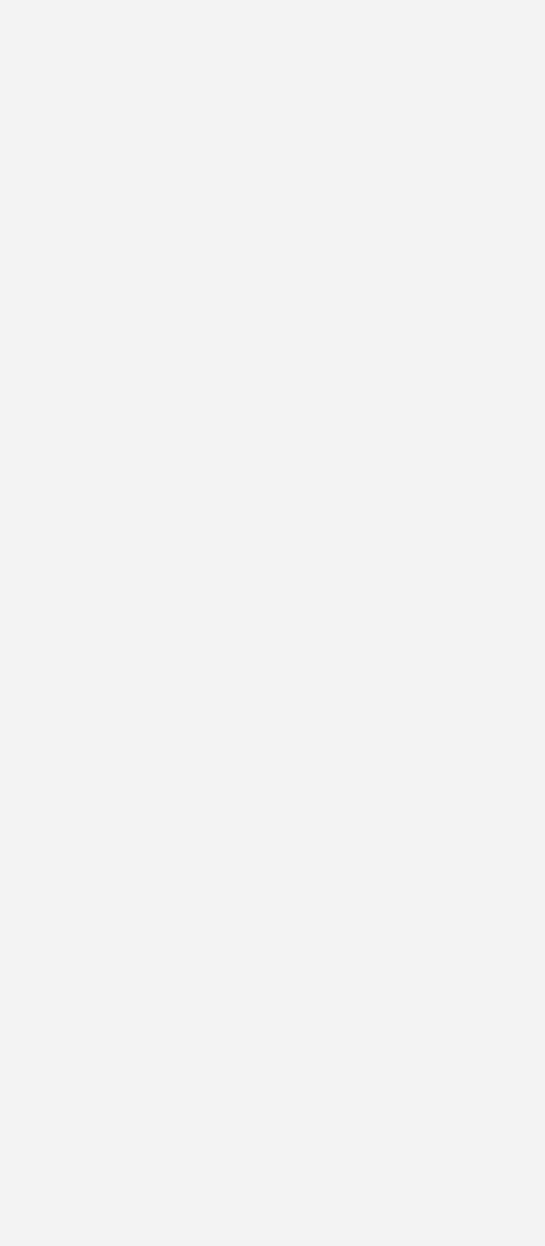

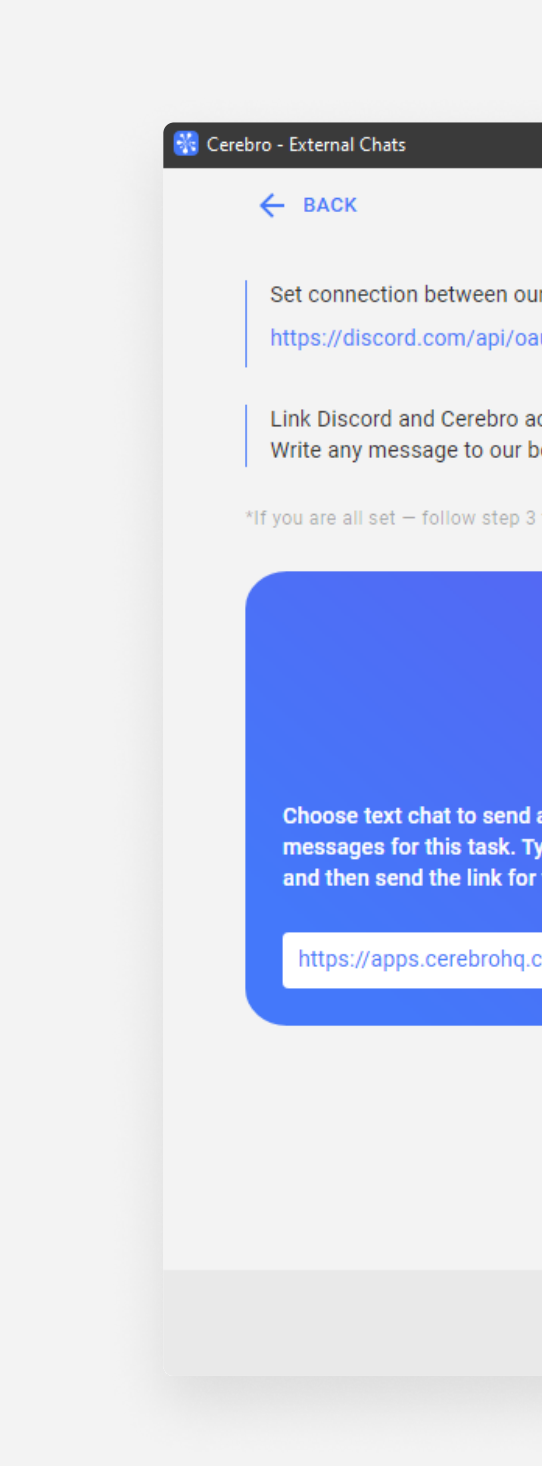

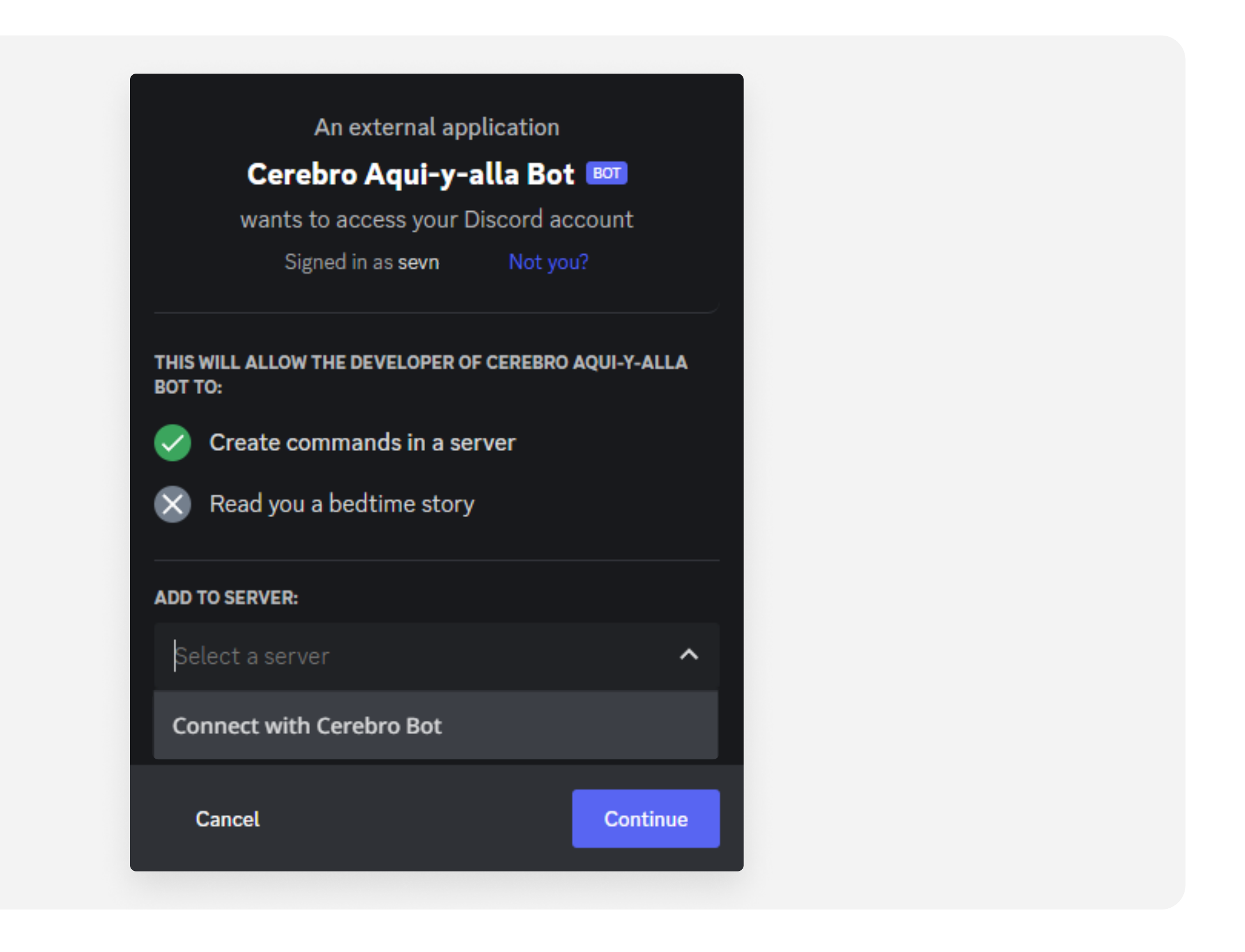

Follow the link and select the server where you want to add the bot

| ×                          |         | animatic   |                                                           | ready to start |
|----------------------------|---------|------------|-----------------------------------------------------------|----------------|
|                            | \$ P 57 |            | Find                                                      | Ctrl+F         |
|                            |         |            | Outlining                                                 | <b>}</b>       |
|                            |         | layout     | Add to inbox                                              |                |
|                            |         |            | Export to Excel                                           |                |
| server by this link:       |         | animation  | Add message to task(s)                                    |                |
| ?client_id=102140949692653 |         |            | Paste message to task(s)                                  |                |
|                            |         | render     | Copy url                                                  | 0.1.11         |
|                            |         | render     | + New task.                                               | Ctrl+N         |
|                            |         | □          | Task properties                                           | Ctrl+E         |
|                            |         |            | Task external chats                                       | ourre          |
|                            |         |            | Delete                                                    | Del            |
| s and pages to your chats  |         | ▶ Shot_02  | Archive                                                   | Ctrl+Del       |
|                            |         |            | × Cut task                                                | Ctrl+X         |
|                            |         | □          | S Cut task and leave reference                            | Ctrl+Shift+X   |
|                            |         |            | Copy task                                                 | Ctrl+C         |
|                            |         |            | Copy task as reference                                    | Ctrl+Shift+C   |
|                            |         | ▶ Shot_001 | Paste                                                     | Ctrl+V         |
|                            |         |            | Special paste                                             | Ctrl+Shift+V   |
|                            |         | h ohat ooo | i Make unique                                             | Ctrl+U         |
|                            |         | ▶ Shot_002 | 🔮 Mark as unread                                          |                |
|                            |         |            | Subscribe                                                 |                |
|                            |         | ▶ Shot_003 | ★ Add to favorite                                         |                |
| d                          |         |            | Replicate task                                            | Ctrl+D         |
|                            | _       | ▶ Shot_004 | Multi-rename tasks                                        | Ctrl+M         |
|                            |         |            | & Select task(s) for linking                              | Ctrl+K         |
|                            |         | Shot_005   | → Make link (s)<br>▲ Link the selected tasks to the chain | Ctri+L         |
| o/browse?tid=21003807-1    |         |            | Create repository directories                             |                |
|                            |         |            | Browse task files                                         |                |
|                            |         |            |                                                           | No status      |
|                            |         |            |                                                           | 140 510105     |

Copy the link to the task, select the necessary text chat and use the / a d d command with the link to add this task to the chat